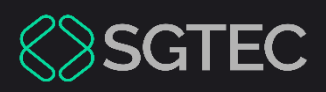

Manual do Usuário

# USUÁRIO

# EXTERNO

PJe – Advogado/Parte

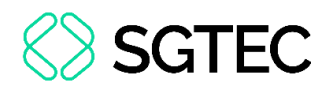

### **SUMÁRIO**

| 1. I        | ntro   | dução4                                                       |
|-------------|--------|--------------------------------------------------------------|
| 2. <i>A</i> | Aba E  | xpedientes4                                                  |
| 2.1         | Prot   | tocolar Petição5                                             |
| 2.2         | 1.1    | Arquivo PDF6                                                 |
| 2.2         | 1.1    | Editor de Texto7                                             |
| 2.2         | 1.1    | Anexos                                                       |
| 3. [        | Distri | buir Novo Processo10                                         |
| 3.1         | Aba    | Dados Iniciais10                                             |
| 3.2         | 1.1 D  | istribuição de Processos Cíveis e de Acidente do Trabalho.11 |
| 3.2         | Aba    | Assuntos12                                                   |
| 3.3         | Aba    | Partes13                                                     |
| 3.3         | 3.1    | Cadastro de Parte13                                          |
| 3.3         | 3.1    | Vinculação de Pessoa Jurídica20                              |
| 3.4         | Aba    | Características21                                            |
| 3.5         | Aba    | Incluir Petições e Documentos22                              |
| 3.6         | Aba    | Custas Judiciais22                                           |
| 3.7         | Aba    | Protocolar Inicial                                           |
| 4. <i>A</i> | Aba (  | Consultar Processos                                          |

### ♦ SGTEC

| 5.  | Aba Peticionar                 | 26 |
|-----|--------------------------------|----|
| 6.  | Aba Habilitação nos Autos      | 27 |
| 6.2 | 1 Incluir Petição e Documentos | 29 |
| 7.  | Aba Push                       | 30 |
| 8.  | Aba Acervo                     | 32 |
| 9.  | Aba Minhas Petições            | 33 |

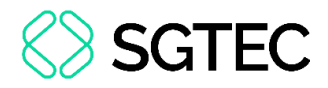

# **USUÁRIO EXTERNO**

#### 1. Introdução

Este manual apresenta, de forma simples, os procedimentos realizados pelos <u>usuários</u> <u>externos</u>: **Advogados** e **Parte** no sistema **PJe**.

#### 2. Aba Expedientes

Na aba **Expedientes**, o sistema apresentará as abas referentes a cada situação. Clique na aba desejada para visualizar seus expedientes.

| $\equiv P \int \overline{\mathbf{G}}$ Painel do Advogado                                         |            |                       |      |        |                 |                                   |
|--------------------------------------------------------------------------------------------------|------------|-----------------------|------|--------|-----------------|-----------------------------------|
| EXPEDIENTES NOVO PROCESSO CONSULTA PROCESSOS                                                     | PETICIONAR | HABILITAÇÃO NOS AUTOS | PUSH | ACERVO | MINHAS PETIÇÕES |                                   |
| Pesquise por número de processo                                                                  | Q 2        |                       |      |        |                 |                                   |
| Pendentes de ciência ou de resposta                                                              | 1          |                       |      |        |                 |                                   |
| Apenas pendentes de ciência 0                                                                    |            |                       |      |        |                 |                                   |
| <ul> <li>Ciência dada pelo destinatário direto ou indireto -<br/>pendente de resposta</li> </ul> |            |                       |      |        |                 |                                   |
| Ciência dada pelo Judiciário - pendente de resposta 0                                            |            |                       |      |        |                 | Selecione uma jurisdição ou caixa |
| Cujo prazo findou nos últimos 10 dias - sem resposta                                             |            |                       |      |        |                 |                                   |
| Sem prazo                                                                                        |            |                       |      |        |                 |                                   |
| Respondidos nos últimos 10 dias                                                                  |            |                       |      |        |                 |                                   |
|                                                                                                  |            |                       |      |        |                 |                                   |
|                                                                                                  |            |                       |      |        |                 |                                   |
|                                                                                                  |            |                       |      |        |                 |                                   |

Figura 1 – Expediente.

Serão exibidas as <u>comarcas</u> com expedientes disponíveis. Selecione a <u>caixa de entrada</u> e, em seguida, o sistema exibirá a informação do expediente em questão. Ao clicar o botão **Responder**, uma nova janela será aberta permitindo a inclusão da **Petição** e dos **demais documentos**.

| $\equiv P \overline{e}$ Painel do Advogado                                  |            |                                                                                                    |
|-----------------------------------------------------------------------------|------------|----------------------------------------------------------------------------------------------------|
| EXPEDIENTES NOVO PROCESSO CONSULTA PROCESSOS                                | PETICIONAR | HABILITAÇÃO NOS AUTOS PUSH ACERVO MINHAS PETIÇÕES                                                                                                  |
| Pesquise por número de processo                                             | Q g        | Comarca de Maricá > Caixa de entrada                                                                                                    |
| <ul> <li>Pendentes de ciência ou de resposta</li> </ul>                     | 1          | Expedientes                                                                                                    |
| 🗸 🏛 Comarca de Maricá                                                       | 1          | Perseus PJEC 08 📋 Cartão de Crédito                                                                                                    |
| 📙 🍘 Caixa de entrada                                                        | 1          | Mandado (4011301) Perseus X Volans<br>Central de Mandados (14/09/2022 07:59) /Julizado Especial Civel da Comarca de Maricá                         |
| Apenas pendentes de ciência                                                 | 0          | RESPONDER     Prazo 15 dias     Áuriga Circinus Serpens tomou ciência em     Último movimento: 29/09/2022 16:49 - Juntada de Petição de diligência |
| Ciência dada pelo destinatário direto ou indireto -<br>pendente de resposta | 1          | 29/09/2022 16:49<br>Data limite prevista para manifestação: 21/10/2022<br>23:59                                                                    |
| Ciência dada pelo Judiciário - pendente de resposta                         | 0          |                                                                                                    |
| Cujo prazo findou nos últimos 10 dias - sem resposta                        | 0          |                                                                                                    |

Figura 2 - Tela de expedientes.

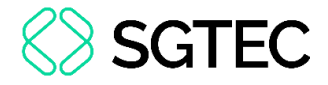

#### 2.1 Protocolar Petição

Selecione o **Tipo de Documento** dentre as opções listadas, sendo opcionais os campos **Descrição**, **Número** e **Sigiloso**.

| Marque os expedientes que pretende responder com esta petição                                                                                       |          |           |                   |           |  |  |  |
|----------------------------------------------------------------------------------------------------|----------|-----------|-------------------|-----------|--|--|--|
| Selecionar                                                                                                    |          |           |                   |           |  |  |  |
| Mandado<br>Perseus<br>Central de Mandados (14/09/2022 07:59:15)<br>Auriga tomou ciência em 29/09/2022 16:49:00.<br>Prazo 15 dias. Exibir expediente |          |           |                   |           |  |  |  |
| □ Minha petição não responde a nenhum expediente                                                                                                    |          |           |                   |           |  |  |  |
| Tipo de docur<br>Selecione                                                                                                    | mento" 🗸 | Descrição | Número (opcional) | □Sigiloso |  |  |  |

Figura 3 – Campos.

**OBSERVAÇÃO:** Orienta-se que a **Descrição** seja preenchido de forma precisa e completa, para facilitar a identificação do documento posteriormente, pois a informação será exibida na árvore do processo nos **Autos Digitais**.

**OBSERVAÇÃO:** Ao marcar **Sigiloso**, o documento ficará <u>restrito</u> e, para acessá-lo, a parte deverá ter a **visibilidade** <u>concedida</u> pela **Serventia**.

O campo Documento será exibido, para que a petição seja elaborada ou incluída.

| Documento:                                  |                   |
|---------------------------------------------|-------------------|
| <ul> <li>Arquivo PDF</li> <li>*⑦</li> </ul> | O Editor de texto |
| ADICIONAR                                   |                   |

Figura 4 - Campo Documento.

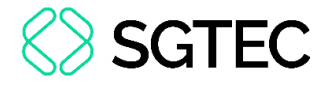

**ATENÇÃO:** Caso insira o documento da **Petição** da forma descrita neste tópico, o mesmo será exibido na árvore do processo como <u>documento principal</u> e não como **Anexo**.

Ao selecionar a opção Arquivo PDF, o sistema habilitará o botão Adicionar.

| Documento:     |                   |
|----------------|-------------------|
| Arquivo PDF *⑦ | O Editor de texto |
| ADICIONAR      |                   |
|                |                   |

Figura 5 - Arquivo PDF.

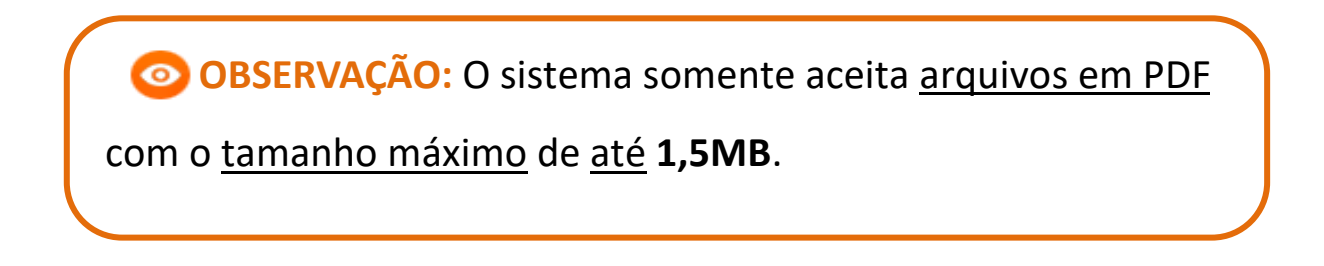

É exibida a janela **Enviar arquivos**. Selecione o <u>documento desejado</u> e, em seguida, clique no botão **Abrir**.

| 📣 Enviar arquivo(s)                                  | ×                                                                  |
|------------------------------------------------------|--------------------------------------------------------------------|
| ← → ∽ ↑ 📕 « Área de Trabalho → Itil → material extra | <ul> <li>・ ひ</li> <li>Pesquisar material extra</li> </ul>          |
| Organizar 👻 Nova pasta                               | III 🔻 🔳 💡                                                          |
| 🖊 Downloads 🖈 ^ Nome ^                               | Data de modificação Tipo                                           |
| 🖹 Documentos 🖈 💦 🎦                                   | 11/05/2020 16:42 Adobe Acrobat D                                   |
| 🔚 Imagens 🖈 🛃 🎍                                      | 11/05/2020 16:42 Adobe Acrobat D                                   |
| 🧧 Gerenciamento 🕻 🔮                                  | 11/05/2020 16:35 Adobe Acrobat D                                   |
| Processos de De                                      |                                                                    |
| Processos de Pla                                     |                                                                    |
| screens                                              |                                                                    |
| 🐯 Dropbox                                            |                                                                    |
| - OneDrive                                           |                                                                    |
| 🗢 Este Computador                                    |                                                                    |
| 🖹 SAMSUNG (D:) 🗸 <                                   | <b>&gt;</b>                                                        |
| Nome: TIE>                                           | All Supported Types     All Supported Types     Abrir     Cancelar |

Figura 6 - Escolher Arquivos.

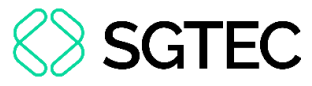

O documento anexado será exibido ao lado direito. Para realizar a <u>exclusão</u> do documento, clique no ícone  $\square$ . Caso deseje realizar o <u>download</u> do documento, clique no ícone  $\square$ .

| Documento:                        |            |
|-----------------------------------|------------|
| Arquivo PDF     C Editor de texto |            |
| Ø       ADICIONAR                 | 12.pdf 📴 💼 |
|                                   |            |

Figura 7 - Documento adicionado.

#### 2.1.1 Editor de Texto

**ATENÇÃO:** Selecionando a opção **Editor de texto**, o documento deverá ser confeccionado e será juntado na árvore do processo como documento principal.

Ao selecionar a opção **Editor de texto**, o sistema habilita o campo **Minuta**, onde é possível realizar a confecção do documento neste campo.

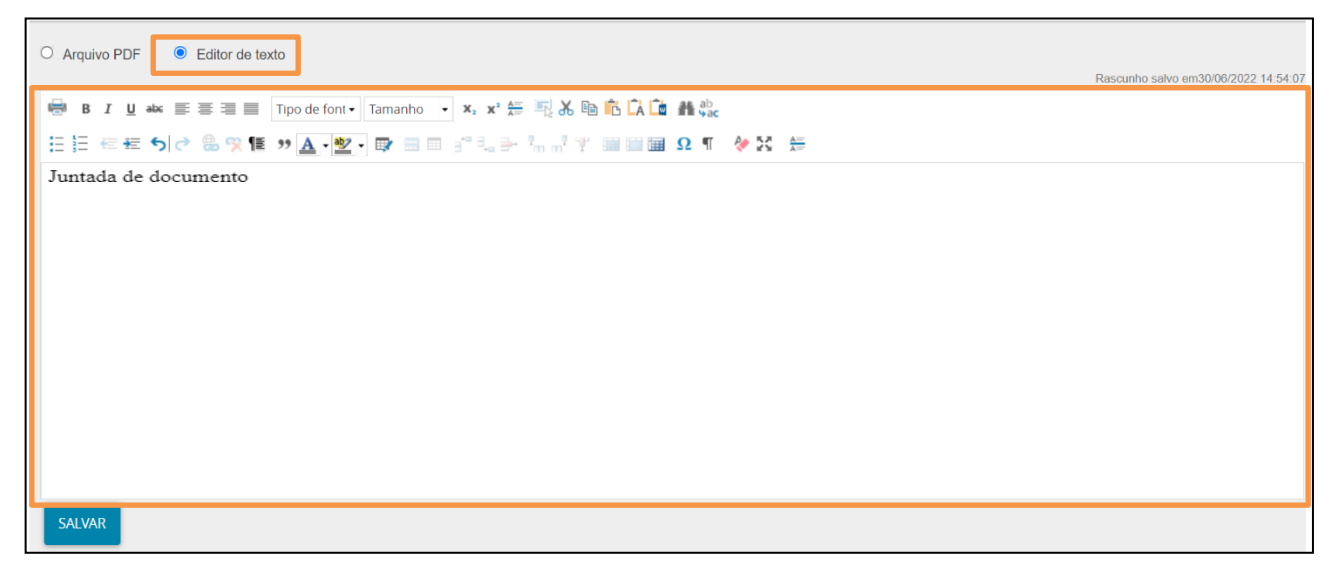

Figura 8 - Campo minuta.

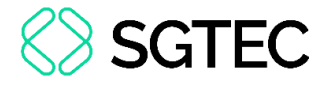

#### 2.1.1 Anexos

Após finalizar a confecção ou a inclusão da petição, será habilitada a seção **Anexos**. Para anexar documentos, clique no botão **Adicionar**.

| SALVAR  |                     |
|---------|---------------------|
| Anexos: | Arquivos suportados |
|         |                     |

Figura 9 - Adicionar documento.

**ATENÇÃO:** Caso adicione um documento através da aba **Anexos**, o documento será exibido na árvore do processo como **Anexo**.

Será exibida a janela **Enviar arquivos**. Selecione o <u>documento desejado</u> e, em seguida, clique no botão **Abrir**.

| 💊 Enviar arquivo(s)                                |                     | ×                                      |
|----------------------------------------------------|---------------------|----------------------------------------|
| ← → ✔ 🖡 « Área de Trabalho > Itil > material extra | <b>、</b> ひ          |                                        |
| Organizar 👻 Nova pasta                             |                     | ···· · · · · · · · · · · · · · · · · · |
| 🗣 Downloads 🖈 ^ Nome ^                             | Data de modificação | Тіро                                   |
| 🖺 Documentos 🖈 🔡 🔒                                 | 11/05/2020 16:42    | Adobe Acrobat D                        |
| 🔚 Imagens 🖈 🛃                                      | 11/05/2020 16:42    | Adobe Acrobat D                        |
| 📙 Gerenciamento c 🛛 🛃                              | 11/05/2020 16:35    | Adobe Acrobat D                        |
| Processos de De                                    |                     |                                        |
| Processos de Pla                                   |                     |                                        |
| screens                                            |                     |                                        |
| 🐯 Dropbox                                          |                     |                                        |
| CneDrive                                           |                     |                                        |
| 🍮 Este Computador                                  |                     |                                        |
| 🧟 SAMSUNG (D:) \vee <                              |                     | <b>&gt;</b>                            |
| Nome:                                              |                     | Supported Types                        |
|                                                    |                     | Abrir Cancelar                         |

Figura 10 - Selecionar arquivo.

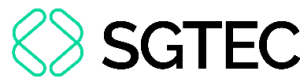

O arquivo carregado será listado, exibindo os campos para cadastro do anexo. Informe o **Tipo de Documento** e, em seguida, a **Descrição** que constará nos autos do processo.

Após o correto preenchimento, o sistema apresentará um check verde. Para anexar mais de um documento, repita o processo para cada anexo.

|   | SALVAR                                 |                                                     |                     | .11 |
|---|----------------------------------------|-----------------------------------------------------|---------------------|-----|
| N | ADICIONAR LIMPAR                       | Arquivos suportados                                 |                     |     |
|   | AR .pdf<br>83,7 KiB<br>application/pdf | Tipo de documento<br>Descrição<br>Número (opcional) | Outros documentos ~ | 1   |
|   | ADICIONAR LIMPAR                       | Sigiloso (opcional)[<br>Arquivos suportados         |                     | _   |
|   | Finalizado o upload do arqui           | vo AR .pdf com sucesso.                             |                     |     |

Figura 11 - Tipo de Documento/ Descrição.

Ao finalizar o preenchimento, clique em **Assinar Documento(s)**. Após a assinatura, os documentos juntados poderão ser visualizados nos autos do processo, posteriormente a finalização da distribuição do processo.

| PJe                           | = |
|-------------------------------|---|
| Juntada de documento          |   |
|                               |   |
|                               |   |
|                               |   |
|                               |   |
|                               |   |
| SALVAR                        |   |
| ADICIONAR Arquivos suportados |   |
| ASSINAR DOCUMENTO(S)          |   |

Figura 12 - Assinar documento.

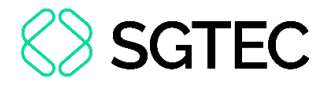

#### 3. Distribuir Novo Processo

Para distribuir um processo, acesse a **aba Novo Processo**. O sistema carregará a página para realizar a distribuição do processo.

| $\equiv P$ Painel do Advogado                                               |               |                       |      |        |                 |
|-----------------------------------------------------------------------------|---------------|-----------------------|------|--------|-----------------|
| EXPEDIENTES NOVO PROCESSO CONSULTA PROCESSO                                 | DS PETICIONAR | HABILITAÇÃO NOS AUTOS | PUSH | ACERVO | MINHAS PETIÇÕES |
| Pesquise por número de processo                                             | Q 2           |                       |      |        |                 |
| Pendentes de ciência ou de resposta                                         | 0             |                       |      |        |                 |
| Apenas pendentes de ciência                                                 | 0             |                       |      |        |                 |
| Ciência dada pelo destinatário direto ou indireto -<br>pendente de resposta | 0             |                       |      |        |                 |

Figura 13 - Novo Processo.

#### **3.1 Aba Dados Iniciais**

A tela de distribuição será exibida. Na aba **Dados Iniciais**, preencha os campos de acordo com o processo que deseja distribuir e, em seguida, clique no botão **Incluir**.

▲ ATENÇÃO: Conforme o <u>Ato Normativo TJ/CGJ n.º 6/2025</u>, para a distribuição de <u>novos processos</u> nas **Jurisdições** de **Bangu**, **Barra** da Tijuca, Campo Grande, Ilha do Governador, Jacarepaguá, Leopoldina, Madureira, Méier, Pavuna e Santa Cruz, que sejam da Competência Cível e de Acidente do trabalhado, no campo Jurisdição, selecione a opção Comarca da Capital.

| DADOS INICIAIS       |   |
|----------------------|---|
| Cadastro de processo |   |
| Matéria*             |   |
| Selecione            | ~ |
| Jurisdição*          |   |
| Selecione            | ~ |
| Classe judicial*     |   |
| Selecione            | ~ |
| INCLUIR              |   |

#### 3.1.1 Distribuição de Processos Cíveis e de Acidente do Trabalho

Conforme o Ato Normativo TJ/CGJ n.º 6/2025, houve uma alteração importante no procedimento de distribuição e redistribuição de processos das Competências Cível e Acidente do Trabalho.

A partir de <u>02/06/2025</u>, as **Varas Cíveis** do <u>foro central</u> da **Comarca da Capital** e de suas **Regionais** (Bangu, Barra da Tijuca, Campo Grande, Ilha do Governador, Jacarepaguá, Leopoldina, Madureira, Méier Pavuna e Santa Cruz) passaram a receber igualmente as distribuições.

Dessa forma, ao distribuir um <u>novo processo</u> no sistema **PJe**, que seja de **Competência Cível** ou de **Acidente do Trabalho**, é obrigatório selecionar a opção **Comarca da Capital** no campo **Jurisdição**, em vez das <u>opções</u> das regionais mencionadas.

| Jurisdição*        |   |
|--------------------|---|
| Comarca da Capital | ~ |
|                    |   |

Figura 15 - Jurisdição.

Para as <u>demais</u> **Competências**, que <u>não</u> sejam **Cível** ou **Acidente do Trabalho**, a <u>distribuição</u> deve ser <u>direcionada</u> para as **Regionais**.

É <u>fundamental</u> observar este <u>novo procedimento</u> para garantir a <u>correta</u> distribuição dos processos.

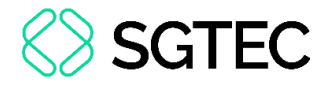

#### 3.2 Aba Assuntos

Na **aba Assuntos**, selecione dentre os assuntos disponíveis, ao <u>lado direito</u>, os assuntos que deseja associar ao seu processo. Para pesquisar um assunto, preencha o campo **Assunto** ou **Código** e, em seguida, clique em **Pesquisar**.

Para selecionar um assunto, clique na <u>seta</u> do respectivo assunto, na listagem **Assuntos**, para que esse assunto seja inserido na listagem de **Assuntos Associados**.

| DADOS INICIAIS PROCESSO ORIGINÁRIO ASSUNTOS PARTES CA                                                                            | ARACTERÍSTICAS INCL | LUIR PETIÇÕES E DO | CUMENTOS CUSTAS JUDICIAIS PROTOCOLAR IN                                                                             | CIAL          |
|----------------------------------------------------------------------------------------------------|---------------------|--------------------|----------------------------------------------------------------------------------------------------|---------------|
| Assuntos Associados*                                                                                                    |                     | Assunto            |                                                                                                    |               |
| Cod. Assunto Principal Assunto                                                                                                   | Complementar?       |                    |                                                                                                    |               |
| → 7769 ■ DIREITO DO CONSUMIDOR<br>(1156)   Responsabilidade do<br>Fornecedor (6220)   Abatimento<br>proporcional do preço (7769) | Não                 | Código             |                                                                                                    |               |
| 1 resu                                                                                                    | ltados encontrados  | PESQUISAR          | LIMPAR                                                                                                    |               |
|                                                                                                    |                     | Assuntos"          |                                                                                                    |               |
|                                                                                                    |                     |                    | Cod. Assunto                                                                                                    | Complementar? |
|                                                                                                    |                     | ÷                  | DIREITO CIVIL (899)   Coisas (10432)  <br>10456 Propriedade (10448)   Aquisição (10455)  <br>Acessão (10456)        | Näo           |
|                                                                                                    |                     | <b>~</b>           | DIREITO DO CONSUMIDOR (1156)   Contrat<br>7748 de Consumo (7771)   Transporte Aéreo (4862)<br>Acidente Aéreo (7748) | os<br>   Sim  |

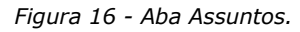

OBSERVAÇÃO: O sistema carrega como Assunto Principal, o primeiro Assunto selecionado e permite a alteração. Para alterar, assinale o checkbox referente ao <u>assunto desejado</u> na coluna Assunto Principal.

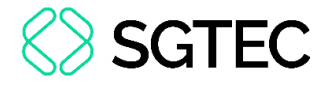

#### 3.3 Aba Partes

Nesta aba, realize o cadastramento das partes que vão compor o processo. Para <u>cadastrar uma parte</u>, clique no ícone <u>+</u> referente ao <u>polo</u> da parte em questão.

| $\equiv P$ $[]$ Cadastro de process | 0                                                                                 |              |                                   | 0                        |
|-------------------------------------|-----------------------------------------------------------------------------------|--------------|-----------------------------------|--------------------------|
| DADOS INICIAIS ASSUNTOS PARTES      | CARACTERÍSTICAS INCLUIR PETIÇÕES E DOCUMENTOS CUSTAS JUDICIAIS PROTOCOLAR INICIAI |              |                                   |                          |
| Polo Ativo                          |                                                                                   | Polo Passivo |                                   |                          |
| + Parte                             | + Procurador   Terceiro Vinculado                                                 | + Parte      | + Procurador   Terceiro Vinculado |                          |
| Participante                        |                                                                                   | Participante |                                   |                          |
|                                     | 0 resultados encom                                                                | ados         |                                   | 0 resultados encontrados |
|                                     |                                                                                   |              |                                   |                          |
| + Participante                      | + Procurador   Terceiro Vinculado                                                 |              |                                   |                          |
| Desticionata                        |                                                                                   |              |                                   |                          |
| Participante                        | 0 resultados encon                                                                | ados         |                                   |                          |
|                                     |                                                                                   |              |                                   |                          |

Figura 17 - Aba Partes.

#### 3.3.1 Cadastro de parte

A janela Associar parte ao processo será exibida. Selecione o Tipo De Parte desejado.

| Associar parte ao processo   | × |
|------------------------------|---|
| 1 Passo → Tipo de Vinculação |   |
| Tipo da Parte<br>Selecione   | ~ |

Figura 18 - Selecione o Tipo de Parte.

A tela será atualizada. Assinale o **Tipo de Pessoa** e a **Nacionalidade** e, em seguida, informe o **CPF**.

| Associar parte ao processo                                                               |    |
|------------------------------------------------------------------------------------------|----|
| 1 Passo → Tipo de Vinculação                                                             |    |
| Tipo da Parte                                                                            |    |
| AUTOR                                                                                    | 19 |
| 1º Passo • Pré-cadastro.<br>Tipo de pessoa a<br>⊛ Física ◎ Jurídica ◎ Ente ou autoridade |    |
| Brasileiro? a<br>Sim  O Não                                                              |    |
| CPF*  PESQUISAR LIMPAR                                                                   |    |

Figura 19 – Campo CPF.

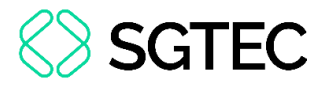

OBSERVAÇÃO: Ao realizar o <u>cadastro da parte</u> de um Ente Despersonalizado, conforme o tipo de classe processual, o Tipo de Pessoa será disponibilizado conforme abaixo:

- Massa Falida CNPJ
- Condomínio CNPJ
- Consórcio CNPJ
- Sociedades Irregulares CNPJ
- Massa Envolventes CPF
- Espólio CPF
- Herança Jacente CPF
- Herança Vacante CPF

Ao confirmar a validade do documento, o sistema exibirá o **Nome** da pessoa ou ente referente ao documento. Para prosseguir, clique no botão **Confirmar**.

| Brasileiro? a                                                      |  |
|--------------------------------------------------------------------|--|
| 🖲 Sim 🔘 Não                                                        |  |
|                                                                    |  |
| CPF*                                                               |  |
| PESQUISAR LIMPAR                                                   |  |
|                                                                    |  |
| Não possui este documento                                          |  |
|                                                                    |  |
|                                                                    |  |
| Nome 🗟                                                             |  |
|                                                                    |  |
| , bite for the technite optimal district state (the provide state) |  |
|                                                                    |  |
| CONFIRMAR                                                          |  |
|                                                                    |  |

Figura 20 – Campo Nome.

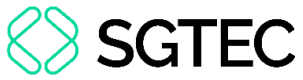

Após a confirmação, será exibirá a aba Informações Pessoais. Preencha os campos de

acordo com os dados da parte.

| sociar parte ao  | processo           |                      |          |                  |           |
|------------------|--------------------|----------------------|----------|------------------|-----------|
| Passo • Compleme | ntação do cadastro | )                    |          |                  |           |
| oo da Parte      |                    |                      |          |                  |           |
| AUTOR            |                    |                      |          |                  |           |
| INFORMAÇÕES      | DOCUMENTOS DE      |                      | MEIOS DE | OUTROS           | OUTRAS    |
| PESSOAIS         | IDENTIFICAÇÃO      | ENDEREÇOS            | CONTATO  | NOMES            | FILIAÇÕES |
| Nome* a          |                    | Nome da genitora a   | Nor      | ne do genitor 🗎  |           |
| Sexo 🗎           |                    | Data de nascimento a | Dat      | a de óbito 📾     |           |
| Feminino         | ۲                  | 07/03/1966           |          | ntamia<br>[22]]] |           |
| Etnia 📾          |                    | Estado civil 📾       | Esc      | olaridade 🗟      |           |
| Selecione        | T                  | Selecione            | • S      | elecione         | 2         |

Figura 21 - Complementação de Cadastro.

Na aba **Documentos de identificação**, o sistema preencherá os dados trazidos da <u>Receita Federal</u>. Caso seja necessário, para inserir outros documentos preencha os <u>campos de cadastramento</u> e, em seguida, clique no botão **Incluir**.

| EQUENTE                 |                    |              |           |                 |                        |                  |
|-------------------------|--------------------|--------------|-----------|-----------------|------------------------|------------------|
| FORMAÇÕES PESSOAIS      | DOCUMENTOS DE IDEN | ITIFICAÇÃO   | ENDEREÇOS | MEIOS DE CONTAT | O OUTROS NOMES         | OUTRAS FILIAÇÕES |
| Adicionar Document      | 0 -                |              |           |                 |                        |                  |
| • Campos obrigatóri     | 05                 |              |           |                 |                        |                  |
| Nome registrado neste o | locumento*         | Tipo do docu | imento* 🛛 |                 | Número* a              |                  |
|                         |                    | Selecione    |           | ~               |                        |                  |
| Estado* 📾               |                    | Documento    | falso? 🗎  |                 | Documento principal? 🗎 |                  |
| Selecione               | ~                  |              |           |                 |                        |                  |
| Situação* 🗎             |                    |              |           |                 |                        |                  |
| -                       |                    |              |           |                 |                        |                  |

Figura 22 - Documentos de identificação.

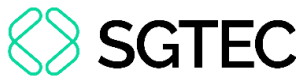

Ao final da página serão listados todos os documentos já adicionados ao processo.

Para **Excluir** um documento, clique no ícone  $\boxed{m}$ , ou ainda, para realizar a edição do documento, selecione o ícone  $\boxed{m}$ .

| Documentos - |                |                             |        |                       |
|--------------|----------------|-----------------------------|--------|-----------------------|
|              | Nome da pessoa | Tipo do documento           | Número | Situação              |
| 1            |                | TÍTULO ELEITORAL            |        | Ativo                 |
|              |                | RG                          |        | Ativo                 |
|              |                | CADASTRO DE PESSOAS FÍSICAS |        | Ativo                 |
|              |                |                             | 3 1    | esultados encontrados |
|              |                |                             |        |                       |

Figura 23 - Lista de documentos.

Na aba **Endereços**, o sistema preencherá com os endereços atrelados ao CPF. Caso esteja desatualizado ou incompleto, é permitida a verificação e inclusão de novas informações ou de endereço diverso.

| o da Parte              |                                |           |                     |                 |                     |
|-------------------------|--------------------------------|-----------|---------------------|-----------------|---------------------|
| INFORMAÇÕES<br>PESSOAIS | DOCUMENTOS DE<br>IDENTIFICAÇÃO | ENDEREÇOS | MEIOS DE<br>CONTATO | OUTROS<br>NOMES | OUTRAS<br>FILIAÇÕES |
| ADICIONAR ENDEREÇO      | PESQUISAR ENDEREÇO             |           |                     |                 |                     |
| CEP (99999-999)* 📾      | Estado                         | 3         | Cidade              | â               |                     |

Figura 24 – Aba Endereços.

Caso deseje alterar informações do endereço já cadastrado, selecione o botão **Editar**. Se necessário excluir o endereço, clique no botão da **Lixeira**.

| INCLUIR    |                       |     |            |        |                |             |
|------------|-----------------------|-----|------------|--------|----------------|-------------|
|            |                       |     |            |        |                |             |
|            |                       |     |            |        |                |             |
| idereços - |                       |     |            |        |                |             |
| dereços -  | Usar no processo      | CEP | Logradouro | Bairro | Número         | Complemento |
| idereços - | Usar no processo<br>® | CEP | Logradouro | Bairro | Número<br>4795 | Complemento |

Figura 25 – Endereços.

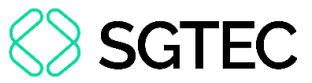

Para incluir um novo endereço, insira o <u>número do **CEP**</u>, para que o sistema busque as informações. Aguarde até que o sistema encontre as informações e, em seguida, selecione a opção correta.

| INFORMAÇÕES<br>PESSOAIS | DOCUMENTOS DE<br>IDENTIFICAÇÃO | ENDEREG       | MEIOS DE<br>ÇOS CONTATO | OUTROS<br>NOMES | OUTRAS<br>FILIAÇÕES |
|-------------------------|--------------------------------|---------------|-------------------------|-----------------|---------------------|
| ADICIONAR ENDEREÇO      | PESQUISAR ENDEREÇC             | )             |                         |                 |                     |
| CEP (99999-999)* a      |                                | Estado 📾      | Cidade                  | : 🔒             |                     |
| 20020-903               | Q                              |               |                         |                 |                     |
| Palácio da Justiça      | Centro RIO DE JA               | Logradouro* 🗟 | Númer                   | ° <b>0</b> ≙    |                     |

Figura 26 - Inclusão de Endereço.

OBSERVAÇÃO: Após digitar o CEP, NÃO tecle Enter, somente aguarde o sistema carregar o endereço encontrado.

Preencha as informações complementares do endereço e, em seguida, clique em Incluir.

| INFORMAÇÕES<br>PESSOAIS | DOCUMENTOS DE<br>IDENTIFICAÇÃO | ENDEREÇOS                             | MEIOS D | 0 N          | JTROS<br>OMES | OUTRAS<br>FILIAÇÕES |
|-------------------------|--------------------------------|---------------------------------------|---------|--------------|---------------|---------------------|
| ADICIONAR ENDEREÇO      | PESQUISAR ENDEREÇC             |                                       |         |              |               |                     |
| CEP (99999-999)* 💩      |                                | Estado 📾                              |         | Cidade 🗎     |               |                     |
| 20020-903               | Q                              | RIO DE JANEIRO                        |         | RIO DE JANEI | RO            |                     |
| Bairro* 🗎               |                                | Logradouro* 🔒                         |         | Número 🗟     |               |                     |
| Centro                  |                                | Palácio da Justiça                    |         |              |               |                     |
| Complemento 📾           |                                | Endereço apenas para correspondência? |         |              |               |                     |
| Avenida Erasmo Brag     | ga 115                         |                                       |         |              |               |                     |
| INCLUIR                 |                                |                                       |         |              |               |                     |
|                         |                                |                                       |         |              |               |                     |

Figura 27 – Inclusão de novo Endereço.

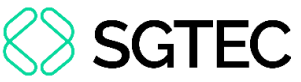

Na aba Meios de Contato, selecione uma das opções listadas no campo Tipo e

preencha o campo Identificação. Após finalizar o preenchimento, clique em Incluir.

| sociar parte ao p                         | processo           |             |          |        |           |
|-------------------------------------------|--------------------|-------------|----------|--------|-----------|
| º Passo • Compleme                        | ntação do cadastro |             |          |        |           |
| ipo da Parte                              |                    |             |          |        |           |
| AUTOR                                     |                    |             |          |        |           |
| INFORMAÇÕES                               | DOCUMENTOS DE      |             | MEIOS DE | OUTROS | OUTRAS    |
| PESSOAIS                                  | IDENTIFICAÇÃO      | ENDEREÇOS   | CONTATO  | NOMES  | FILIAÇÕES |
| Meio de Contato                           |                    |             |          |        |           |
| 0 * Campos obrigató                       | prios              |             |          |        |           |
| Tipo* ≘                                   | Identi             | ificação* ≞ |          |        |           |
| 1.000 C C C C C C C C C C C C C C C C C C | Ŧ                  |             |          |        |           |

Figura 28 – Aba Meios de Contato.

Ao final da página serão listados todos os meios de contatos já adicionados. Caso deseje alterar informações de algum contato cadastrado, selecione o botão **Editar**. Para excluir um contato, clique no botão da **Lixeira**.

| Meios de Contato - |                    |          |                    |                          |
|--------------------|--------------------|----------|--------------------|--------------------------|
|                    | Meio de contato    | Тіро     | Identificação      |                          |
| A 🗊                |                    | Telefone |                    |                          |
| <i>▲</i>           | teste@teste.com.br | E-mail   | teste@teste.com.br |                          |
|                    |                    | Celular  |                    |                          |
|                    |                    |          |                    | 3 resultados encontrados |

Figura 29 - Meio de contato já cadastrado.

Na aba **Outros Nomes**, se necessário, é possível incluir outro nome ou uma alcunha. Para cadastrar, preencha o **Nome** e o **Tipo de Nome** e, em seguida, clique em **Incluir**.

| Passo • Complemer | ntação do cadastro |           |                    |        |        |
|-------------------|--------------------|-----------|--------------------|--------|--------|
| utor              |                    |           |                    |        |        |
| INFORMAÇÕES       | DOCUMENTOS DE      | ENDEDECOC | MEIOS DE           | OUTROS | OUTRAS |
| Nome*             |                    | Tipo de   | o nome*            | _      |        |
|                   |                    | • Ou      | itros nomes 🔘 Alcu | nha    |        |
| INCLUIR LIMPA     | R                  |           |                    |        |        |
|                   |                    | Nome      |                    | Tipo   |        |

Figura 30 – Aba Outros Nomes.

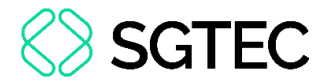

Na aba **Outras Filiações**, caso seja pertinente, é possível incluir outra filiação, diferente da informada no cadastro inicial. Para cadastrar, preencha o **Nome** e o **Tipo de filiação** e, em seguida, clique no botão **Incluir**.

| 2º Passo • Complementação do cadastro            |                                |              |                  |   |
|--------------------------------------------------|--------------------------------|--------------|------------------|---|
| Tipo da Parte                                    |                                |              |                  |   |
| EXEQUENTE                                        |                                |              |                  | ~ |
| INFORMAÇÕES PESSOAIS DOCUMENTOS DE IDENTIFICAÇÃO | ENDEREÇOS MEIOS DE CONTATO     | OUTROS NOMES | OUTRAS FILIAÇÕES |   |
| Nome*                                            | Tipo de filiação*<br>Mãe O Pai |              |                  |   |
| INCLUIR LIMPAR                                   |                                |              |                  |   |

Figura 31 - Vincular Parte.

Na parte inferior da tela, terão dois campos de preenchimento opcional, conforme a necessidade do processo, preencha se necessário e, ao finalizar, clique no botão **Vincular parte ao processo**.

| Data de óbito 🗎                                                 | Etnia a   | Estado civil 🗎   |      |
|-----------------------------------------------------------------|-----------|------------------|------|
|                                                                 | Selecione | ✓ Selecione      | ~    |
| Escolaridade 🔒                                                  | Profissão | País de nascimen | to a |
| Selecione                                                       | ~         | Q Selecione      | ~    |
|                                                                 |           |                  |      |
| arte sigilosa a<br>Não                                          | v         |                  |      |
| arte sigilosa a<br>Não<br>rocuradoria/Defensoria a              | ~         |                  |      |
| arte sigilosa a<br>Não<br>rocuradoria/Defensoria a<br>Selecione | •         |                  |      |

Figura 32 – Botão Vincular Parte ao Processo.

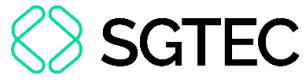

#### 3.3.1 Vinculação de Pessoa Jurídica

Caso uma das partes seja Pessoa Jurídica, no campo Tipo de Pessoa, selecione a opção Jurídica. Informe se é Órgão Público ou não e, em seguida, insira o CNPJ.

Ao finalizar o preenchimento, clique em Pesquisar.

| 1 Passo $ ightarrow$ Tipo de Vinculação  |   |
|------------------------------------------|---|
| Tipo da Parte                            |   |
| EXECUTADO                                |   |
|                                          |   |
| 1º Passo • Pré-cadastro                  |   |
| Tipo de pessoa 🗎                         |   |
| ○ Física ◉ Jurídica ○ Ente ou autoridade |   |
| Órgão Público? 🛙                         | • |
| ⊂<br>○ Sim ● Não                         |   |
|                                          |   |
| CNPI* a                                  |   |
|                                          |   |
| / PESQUISAR                              |   |
| 🗍 Não possui este documento              |   |
|                                          |   |

Figura 33 - Pessoa Jurídica.

Nos casos de Pessoas Jurídicas que possuam cadastro no SISCADPJ e este cadastro já tenha sido migrado para o PJe, o sistema trará a informação da procuradoria vinculada à

parte.

| Nome* 🗎                          | Nome de l  | antasia 🗟             |       |                      |
|----------------------------------|------------|-----------------------|-------|----------------------|
| Tipo de pessoa ⊪                 | Nome do    | esponsável 📾          |       | CPF do responsável a |
| Data de abertura a<br>01/08/1966 | Data de er | cerramento de ativida | des a |                      |
| SALVAR                           |            |                       |       |                      |

Figura 34 - Vincular Pessoa Jurídica.

🗛 ATENÇÃO: Serão habilitadas diversas abas conforme mencionadas no tópico Cadastro de Parte. Caso haja alguma dúvida de preenchimento, acesse o item 3.3.1.

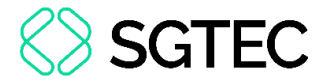

#### 3.4 Aba Características

Na aba **Características**, assinale o checkbox referente a **Justiça Gratuita** e ao **Pedido De Liminar** e, em seguida, insira o **Valor da Causa**. Por fim, clique no botão **Salvar**.

No campo **Segredo de Justiça**, assinale o checkbox de acordo com a necessidade do processo e, em seguida, clique no botão **Gravar Sigilo**.

Caso necessário selecione, no campo **Prioridade de Processo**, dentre as opções listadas, a opção desejada e, em seguida, clique no botão **Incluir**. A prioridade incluída será exibida ao lado direito do

| $\equiv PJ$ Cadastro de Proce        | esso Incidente                 |                          |                         |                               |                         |                    |
|--------------------------------------|--------------------------------|--------------------------|-------------------------|-------------------------------|-------------------------|--------------------|
| DADOS INICIAIS PROCESSO ORIGINÁRI    | O ASSUNTOS                     | PARTES                   | CARACTERÍSTICAS         | INCLUIR PETIÇÕES E DOCUMENTOS | CUSTAS JUDICIAIS        | PROTOCOLAR INICIAL |
| Adicionar Características do Pro     | cesso                          |                          |                         |                               |                         |                    |
| Justiça Gratuita? 🗎 🔿 Sim 💿 Não      | Pedido de limina<br>○ Sim ● Nã | a <b>r ou de ar</b><br>o | ntecipação de tutela? 🗎 | Valor<br>R\$                  | • <b>da causa (R\$)</b> |                    |
| SALVAR                               |                                |                          |                         |                               |                         |                    |
| Segredo de Justiça<br>O Sim<br>® Não |                                |                          |                         |                               |                         |                    |
| GRAVAR SIGILO                        |                                |                          |                         |                               |                         |                    |
| Adicionar Prioridades ao Proces      | iso                            |                          |                         |                               |                         |                    |
| Prioridade de processo a             |                                |                          | ~                       |                               |                         |                    |
| INCLUIR                              |                                |                          |                         |                               |                         |                    |

Figura 35 - Aba Características.

## **3.5** Aba Incluir Petições e Documentos

Na aba **Incluir Petições e Documentos** será permitida a inclusão da **Petição Inicial** e dos demais documentos.

Para mais informações de como incluir uma petição, visualize o tópico <u>2.1 – Protocolar</u> <u>Petição</u> deste manual.

#### **3.6 Aba Custas Judiciais**

A aba **Custas Judicias** será disponibilizada para preenchimento caso o processo <u>não</u> <u>tenha Justiça Gratuita</u>, variando conforme informação inserida na aba **Características**.

Caso seja disponibilizado, informe obrigatoriamente uma das informações: o **número da GRERJ** ou o **Motivo para não geração das custas processuais**. Após preenchimento, clique no botão **Salvar**.

| DADOS INICIAIS          | PROCESSO ORIGINÁRIO | ASSUNTOS                | PARTES | CARACTERÍSTICAS | INCLUIR PETIÇÕES E DOCUMENTOS  | CUSTAS JUDICIAIS                                            | PROTOCOLAR INICIAL |   |  |
|-------------------------|---------------------|-------------------------|--------|-----------------|--------------------------------|-------------------------------------------------------------|--------------------|---|--|
| O * Campos obrigatórios |                     |                         |        |                 |                                |                                                             |                    |   |  |
| Possui Custas?          |                     | Guia de Recolhimento* 🖩 |        |                 | Motivo para não geração das cu | Motivo para não geração das custas processuais (opcional) 🖩 |                    |   |  |
| processo                |                     |                         |        |                 | Selecione                      |                                                             |                    | ~ |  |
| SALVAR                  |                     |                         |        |                 |                                |                                                             |                    |   |  |

Figura 36 - Aba Custas Judiciais.

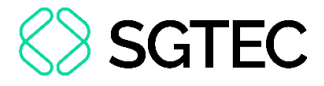

#### **3.7 Aba Protocolar Inicial**

A aba **Protocolar Inicial** disponibilizará um resumo das informações do novo processo que será distribuído.

O sistema identifica a **Competência** do processo e exibe nesta última aba.

| DADOS INICIAIS ASSUNTOS PAI             | RTES CARACTERÍSTICAS INCLUIR PETIÇÕES E DOCUMENTOS            | CUSTAS JUDICIAIS PROTOCOLAR INICIAL |                             |
|-----------------------------------------|---------------------------------------------------------------|-------------------------------------|-----------------------------|
| Competência identificada para es        | te processo:                                                  |                                     |                             |
| Juizado Especial Cível                  |                                                               |                                     |                             |
| Dados do processo                       |                                                               |                                     |                             |
| Número do processo                      | Órgão julgador                                                |                                     | Data da distribuição        |
| <b>Jurisdição</b><br>Comarca da Capital | <b>Classe</b><br>PROCEDIMENTO DO JUIZADO ESPECIAL CÍVEL (436) |                                     | Valor da causa<br>22.000,00 |
|                                         |                                                               |                                     |                             |
| Detalhes do processo                    |                                                               |                                     |                             |

Figura 37 - Aba Protocolar Inicial - Identificação de Competência.

Se identificada <u>mais de uma</u> **Competência**, é disponibilizado um combo para selecionar a **Competência** desejada, dentre as disponíveis com base no que foi selecionado inicialmente em **Classe** e **Assunto**.

| ASSUNTOS     | PARTES                              | CARACTERÍSTICAS                             | INCLUIR PETIÇÕES E DOCUMENTOS                                                       | PROTOCOLAR INICIAL                                                                                                    |
|--------------|-------------------------------------|---------------------------------------------|-------------------------------------------------------------------------------------|----------------------------------------------------------------------------------------------------|
| uma competên | cia possível i                      | na jurisdição referente                     | à classe, assuntos ou partes seleciona                                              | adas, selecione uma:                                                                                                    |
|              |                                     |                                             |                                                                                     | ~                                                                                                    |
|              |                                     |                                             |                                                                                     |                                                                                                    |
|              |                                     |                                             |                                                                                     |                                                                                                    |
| essões       |                                     |                                             |                                                                                     |                                                                                                    |
|              | ASSUNTOS<br>uma competên<br>xessões | ASSUNTOS PARTES<br>uma competência possível | ASSUNTOS PARTES CARACTERÍSTICAS<br>uma competência possível na jurisdição referente | ASSUNTOS PARTES CARACTERÍSTICAS INCLUIR PETIÇÕES E DOCUMENTOS<br>uma competência possível na jurisdição referente à classe, assuntos ou partes seleciona |

Figura 38 - Competências.

**ATENÇÃO:** Caso <u>não</u> encontre a <u>opção</u> para seleção da **Competência** desejada:

- Verifique a <u>regra de seleção</u> da Jurisdição, conforme descrito no <u>item 3.1.1</u> deste documento.
- Verifique se a Classe e Assunto selecionados são de

fato da Competência desejada.

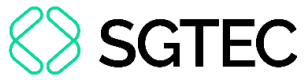

Confira todas as informações e, em seguida, para finalizar a distribuição do processo,

clique no botão **Protocolar**, localizado ao final da página.

| gredo de justiça? | <b>Justiça gratuita?</b><br>NÃO         | P              | Pedido de liminar ou antecipação de tutela?<br>NÃO |                          |
|-------------------|-----------------------------------------|----------------|----------------------------------------------------|--------------------------|
| ocumentos         |                                         |                |                                                    | ,                        |
| Documentos        |                                         |                |                                                    |                          |
| ld Id na orige    | em Número Origem Juntado em Juntado por | Documento Tip  | po Guia de recolhimento Motivo da                  | isenção da guia Anexos   |
| 8313702           | 1º Grau                                 | Petição Pe     | etição                                             |                          |
|                   |                                         | iniciai ini    | luidi                                              |                          |
| 8313703           | 1º Grau                                 | Arquivo (2) Ac | córdão                                             |                          |
| 0010700           | 1 orau                                  |                |                                                    |                          |
|                   |                                         |                |                                                    | 2 resultados encontrado: |
|                   |                                         |                |                                                    |                          |

Figura 39 - Botão Protocolar.

Será exibida a confirmação, na tela da distribuição, com o número do novo processo distribuído.

| PJe Protocolo do Processo         |                      |                 |
|-----------------------------------|----------------------|-----------------|
|                                   |                      |                 |
| Detalhes do processo              |                      |                 |
| Número Processo                   | Jurisdição           | Classe Judicial |
|                                   | Comarca              |                 |
|                                   |                      |                 |
| Competência                       | Órgão Julgador       | Cargo judicial  |
|                                   | 1ª Vara              |                 |
|                                   |                      |                 |
| Valor da Causa (R\$)              |                      |                 |
| 0,00                              |                      |                 |
|                                   |                      |                 |
|                                   |                      |                 |
| Protocolo do Processo             |                      |                 |
| Processo distribuído com o número | para o órgão 1ª Vara |                 |

Figura 40 - Detalhes do processo.

**ATENÇÃO:** Na hipótese de o <u>novo processo</u> ser distribuído para a **Jurisdição Capital** e versar sobre **Competência Cível** ou **Acidente do Trabalho**, o campo **Jurisdição** apresenta a informação **Capital**, enquanto o campo **Órgão Julgador** <u>especificará a unidade jurisdicional na qual o processo tramitará</u>.

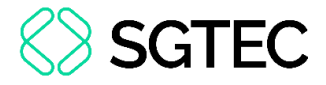

#### 4. Aba Consultar Processos

Nesta **aba**, o sistema apresenta a tela de consulta processual. Para realizar uma consulta, preencha os campos desejados e, em seguida, clique no botão **Pesquisar**.

| $\equiv PJ$ Painel do Ad                       | vogado             |            |          |              |                 |                 |            |                 |
|------------------------------------------------|--------------------|------------|----------|--------------|-----------------|-----------------|------------|-----------------|
| EXPEDIENTES NOVO PROCESSO                      | CONSULTA PROCESSOS | PETICIONAR | HABILITA | ÃO NOS AUTOS | PUSH ACERVO     | MINHAS PETIÇÕES |            |                 |
| Nome da Parte                                  |                    |            | Ações    | Processo     | Características | Órgão julgador  | Autuado em | Classe judicial |
|                                                |                    |            | «« «     | 20 20 20     |                 |                 |            |                 |
| Outros nomes / Alcunha                         |                    |            |          |              |                 |                 |            |                 |
| Nome do Representante                          |                    |            |          |              |                 |                 |            |                 |
| CPF  CNPj                                      |                    |            |          |              |                 |                 |            |                 |
| Número do processo                             |                    |            |          |              |                 |                 |            |                 |
|                                                | 8 19               |            |          |              |                 |                 |            |                 |
| Processo referência<br>Numeração única O Livre |                    |            |          |              |                 |                 |            |                 |
|                                                |                    |            |          |              |                 |                 |            |                 |
| Assunto                                        |                    |            |          |              |                 |                 |            |                 |
| Charao kudisha                                 |                    |            |          |              |                 |                 |            |                 |
| classe judiciai                                |                    |            |          |              |                 |                 |            |                 |
| PESQUISAR LIMPAR                               |                    |            |          |              |                 |                 |            |                 |

Figura 41 - Consulta Processos.

O resultado da consulta será exibido. Caso deseje visualizar os autos digitais, clique

| = PJe Painel do Advogado                                |                                                                              | •                                                                                   |
|---------------------------------------------------------|------------------------------------------------------------------------------|-------------------------------------------------------------------------------------|
| EXPEDIENTES NOVO PROCESSO CONSULTA PROCESSOS PETICIONAR | HABILITAÇÃO NOS AUTOS PUSH ACERVO MINHAS PETIÇÕES                            |                                                                                     |
| Nome da Parte                                           | Ações Processo Características Órgão julgador Autuado em Classe judicial     | Polo ativo Polo passivo Última moviment.                                            |
| Outros nomes / Alcunha                                  | Car 0023371     1* Julizado Especial C ia Capital 06/09/2022 PROCEDI L CIVEL | Tauri Doradus Andromedae Mu Cephei Juntada de sentença<br>1 resultados encontrados. |
| Nome do Representante                                   |                                                                              |                                                                                     |
| CPF CNPJ O                                              |                                                                              |                                                                                     |
| Número do processo<br>0823371                           |                                                                              |                                                                                     |
| Processo referência<br>Numeração única O Livre          |                                                                              |                                                                                     |
|                                                         |                                                                              |                                                                                     |

sobre o número do processo.

Figura 42 - Consulta processos.

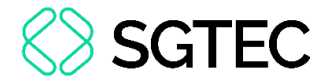

#### 5. Aba Peticionar

Na aba Peticionar, informe o Número Do Processo e, em seguida, clique no botão

#### Pesquisar.

| ≡ PJē       |               |                    |            |
|-------------|---------------|--------------------|------------|
| EXPEDIENTES | NOVO PROCESSO | CONSULTA PROCESSOS | PETICIONAR |
| Número do p | rocesso       | 8 19               |            |
| PESQUISAR   | LIMPAR        |                    |            |

Figura 43 - Pesquisar processo.

O processo será exibido na tela principal. Clique no botão **Peticionar**.

| Processos  |             |   |                                                 |          |        |                  |            |                          |
|------------|-------------|---|-------------------------------------------------|----------|--------|------------------|------------|--------------------------|
|            | Processo    |   | Órgão julgador                                  | Autuadc  | dicial |                  | Polo ativo | Polo passivo             |
| PETICIONAR | 0823371-83. | Ø | 1º Juizado Especial Cível da Comarca da Capital | 08/09/20 |        | D ESPECIAL CÍVEL |            |                          |
| «« « »     | » »»        |   |                                                 |          |        |                  |            | 1 resultados encontrados |

Figura 44 - Teça Processo.

Para mais informações de como <u>incluir uma petição</u>, visualize o tópico <u>2.1 – Protocolar</u> <u>Petição</u> deste manual.

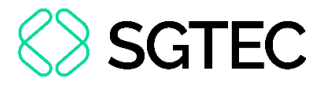

#### 6. Aba Habilitação nos autos

Através da **aba Habilitação nos Autos** é possível solicitar acesso aos autos de processos sigilosos. Informe o **Número do processo** e, em seguida, clique em **Pesquisar**.

Ao lado direito, na seção **Processos**, o processo pesquisado será exibido. Clique em **Solicitar Habilitação** ou no botão do <sup>@</sup>.

| $\equiv \mathrm{PJ}$ Painel do Adv | vogado             |            |                       |             |                   |                    |
|------------------------------------|--------------------|------------|-----------------------|-------------|-------------------|--------------------|
| EXPEDIENTES NOVO PROCESSO          | CONSULTA PROCESSOS | PETICIONAR | HABILITAÇÃO NOS AUTOS | PUSH ACERVO | D MINHAS PETIÇÕES |                    |
| Número do processo<br>0823371      | 8 19               |            | Processos             | Processo    |                   | Órgão julgador     |
| PESQUISAR                          |                    |            | SOLICITAR HABILITAÇÃO | 082         | )001 🗹 🥑          | 1º Juizado Especia |

Figura 45 - Habilitação nos autos digitais.

Uma nova janela será exibida, habilitando a aba **Selecionar Polo**. Marque o checkbox do polo <u>em que é parte ou por quem atua no processo</u> e, em seguida, clique em **Próximo**.

| PJe                                                       |              |                                                       |               |           |                                        |
|-----------------------------------------------------------|--------------|-------------------------------------------------------|---------------|-----------|----------------------------------------|
| SELECIONAR POLO                                           |              |                                                       |               |           |                                        |
| Dados do Processo                                         |              |                                                       |               |           |                                        |
| Número Processo<br>0823377-83.2022.8.19.0001              |              | Data de Autuação<br>08/09/22 18:16                    |               |           | Data de Distribuição<br>08/09/22 18:16 |
| ciasse judicial<br>PROCEDIMENTO DO JUIZADO ESPECIAL CÍVEL |              | Órgão Julgador<br>1º Julzado Especial Civel da Comarc | ca da Capital |           |                                        |
| Selecione um dos polos para solicitar a habilitação       |              |                                                       |               |           |                                        |
| Polo Ativo                                                |              |                                                       | Polo Passivo  |           |                                        |
| Thuri Doradus -                                           | 5 (ADVOGADO) |                                                       | □             | -40 (RÉU) |                                        |
| PRÓXIMO                                                   |              |                                                       |               |           |                                        |

Figura 46 - Seleção dos Polos.

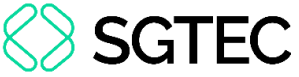

A aba Vincular Parte será habilitada. No <u>1º Passo</u> selecione o Tipo de solicitação

dentre opções listadas e, em seguida, no 2° Passo, confirme os dados do Advogado.

| PJC 9JEC 082:                                                                            | l - Acessão                                                                                                    |
|------------------------------------------------------------------------------------------|----------------------------------------------------------------------------------------------------|
| SELECIONAR POLO                                                                          | ES                                                                                                    |
| 1º Passo> Tipo de solicita                                                               | ăo                                                                                                    |
| <ul> <li>Habilitação Simples - solicita</li> <li>Habilitação por substabeleci</li> </ul> | a habilitação em meu nome.<br>ento - solicitar a habilitação nos autos em nome de terceiros, para partes que eu represento. |
| 2° Passo -> Confirmar dado                                                               | do advogado                                                                                                    |
| Nome - Thiago<br>CPF - I                                                                 |                                                                                                    |

Figura 47 - Configurar solicitação.

No <u>3° Passo</u>, marque o checkbox das partes que deseja vincular.

Marque <u>uma</u> das opções exibidas abaixo: **Declaro**, **sob as penas da lei**, **que neste ato apresentei instrumento de mandato** ou **Protesto pela apresentação oportuna do instrumento de mandato**, **na forma da lei**.

Ao finalizar, clique em Próximo.

| 3° Passo -> Selecione a(s) parte(s) para vincular                                                                                                    |                                             |              |           |
|----------------------------------------------------------------------------------------------------|---------------------------------------------|--------------|-----------|
| Polo ativo                                                                                                    |                                             | Polo passivo |           |
| 🔏 💼 Thiago                                                                                                    | (ADVOGADO)                                  | _ 🖧 Andr     | -40 (RÉU) |
| <ul> <li>Declaro, sob as penas da lei, que neste ato apresentei instrui</li> <li>Protesto pela apresentação oportuna do instrumento de man</li> </ul> | nento de mandato.<br>Iato, na forma da lei. |              |           |
| PRÓXIMO                                                                                                    |                                             |              |           |

Figura 48 - Passos para solicitar a habilitação.

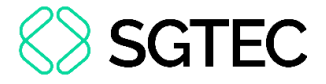

#### 6.1 Incluir Petição e Documentos

A **aba Incluir Petições e Documentos** será habilitada. Para mais informações de como incluir uma petição, visualize o tópico <u>2.1 – Protocolar Petição</u> deste manual.

| PJEC 0823371-83.2022.8.19.0001 - A                                    | Acessão                              |                   |            |
|-----------------------------------------------------------------------|--------------------------------------|-------------------|------------|
| Tipo de documento*<br>Habilitação nos Autos                           | Descrição<br>✓ Habilitação nos autos | Número (opcional) | □ Sigiloso |
| Sua petição: <ul> <li>Arquivo PDF</li> <li>Editor de texto</li> </ul> |                                      |                   |            |
|                                                                       |                                      |                   |            |

Figura 49 - Incluir Petição e Documentos.

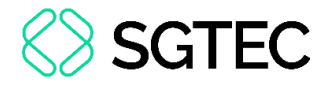

#### 7. Aba Push

Através da **aba Push** é possível realizar a inclusão de processos na listagem para acompanhamento.

Nesta aba, informe o **número do processo** e, em seguida, insira as informações no campo **Observação**. Ao finalizar, clique em **Incluir**.

| EXPEDIENTES | NOVO PROCESSO      | CONSULTA PROCESSOS          | PETICIONAR     | HABILITAÇÃO NOS AUTOS | PUSH | ACERVO    | MINHAS PETIÇÕES |
|-------------|--------------------|-----------------------------|----------------|-----------------------|------|-----------|-----------------|
| PJE PUSH    |                    |                             |                |                       |      |           |                 |
| Inclusão c  | le processos para  | acompanhamento              |                |                       |      |           |                 |
| Número do   | Processo*          |                             | Observaçã      | 0                     |      |           | 1               |
|             | 8.19               |                             |                |                       |      |           |                 |
|             |                    |                             |                |                       |      | 4         |                 |
|             |                    |                             |                |                       |      | (0   150) |                 |
| INCLUIR     |                    |                             |                |                       |      |           |                 |
| PROCESSOS   | CADASTRADOS PR     | OCESSOS RELACIONADOS        |                |                       |      |           |                 |
| Não há nenl | num processo cadas | trado na sua lista de proce | essos do Push. |                       |      |           |                 |

Figura 50 – Push.

O sistema apresentará uma mensagem informando que a operação foi concluída com

sucesso.

| Mensagem |                                 | × |
|----------|---------------------------------|---|
|          | Operação concluída com sucesso. |   |

Figura 51 – Mensagem.

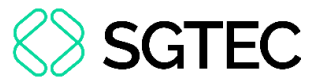

O processo será listado em Processos Cadastrados. É possível Acessar os Autos

Digitais, Editar informações, caso forem inseridas, e Excluir.

| EXPEDIENTES | NOVO PROCESSO    | CONSULTA PROCESSOS   | PETICIONAR | HABILITAÇÃO NOS AUTOS | PUSH | ACERVO   | MINHAS PETIÇÕES |         |                          |
|-------------|------------------|----------------------|------------|-----------------------|------|----------|-----------------|---------|--------------------------|
| Inclusão de | e processos para | acompanhamento       |            |                       |      |          |                 |         |                          |
| Número do F | Processo*        |                      | Observaçã  | o                     |      |          |                 |         |                          |
|             | 8.19             |                      |            |                       |      |          |                 |         |                          |
|             |                  |                      |            |                       |      |          |                 |         |                          |
|             |                  |                      |            |                       |      | (0   150 | )               |         |                          |
|             |                  |                      |            |                       |      |          |                 |         |                          |
| INCLUIR     |                  |                      |            |                       |      |          |                 |         |                          |
| PROCESSOS C | ADASTRADOS PR    | OCESSOS RELACIONADOS |            |                       |      |          |                 |         |                          |
|             |                  | Processo             |            |                       |      | Data de  | inclusão        | Observa | ção                      |
| 2/          |                  | 0801                 |            |                       |      | 11/10/20 | 22 12:07        |         |                          |
|             |                  |                      |            |                       |      |          |                 |         | 1 resultados encontrados |

Figura 52 - Processos Cadastrados.

Ao selecionar a aba **Processos Relacionados**, serão listados, caso existam, os processos relacionados ao processo cadastrado. Para acessar os **Autos Digitais**, clique no ícone **2**.

**OBSERVAÇÃO:** Vale destacar que ao selecionar o checkbox na frente de cada processo e clicar em **Adicionar**, os processos passarão a ser listados em **Processos Cadastrados**.

| PROCESSOS CADASTRADOS | PROCESSOS RELACIONADOS |                          |
|-----------------------|------------------------|--------------------------|
|                       | Processo               |                          |
| C C                   | 080212                 |                          |
|                       | 080184                 |                          |
|                       | 08002(                 |                          |
| ADICIONAR             |                        | 3 resultados encontrados |

Figura 53 - Processos relacionados.

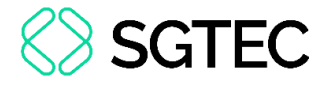

#### 8. Aba Acervo

Na aba **Acervo**, os processos em que o usuário é parte ou atua como representante legal serão listados, sendo agrupados por **Comarca**. Ao selecionar a **Comarca**, na tela principal, os **processos** são listados.

Para realizar um peticionamento, clique no botão Peticionar.

| EXPEDIENTES NOVO PROCESSO               | C | ONSULTA PROCESSOS | PETICIONAR                       | HABILITAÇÃ  | O NOS AUTOS                     | PUSH                      | ACERVO            | MINHAS I     | PETIÇÕE   | S    |   |
|-----------------------------------------|---|-------------------|----------------------------------|-------------|---------------------------------|---------------------------|-------------------|--------------|-----------|------|---|
| Pesquise por número de Q                | ß | Comarca de l      | Resende <b>&gt;</b> Ca           | ixa de entr | ada                             |                           |                   | 0            | <b>%</b>  | ΨE   | ۹ |
| <ul> <li>Comarca de Itatiaia</li> </ul> | 1 | Processos         |                                  |             |                                 |                           |                   |              |           |      |   |
| 🗆 🛠 Caixa de entrada                    | 1 |                   | CCPImat 080                      | 1843-       | /1ª Vara Crimin                 | al da Com                 | arca de Rese      | ende         |           |      |   |
| Comarca de Maricá                       | 1 | PETICIONAR        | <mark>5</mark><br>Abandono de fu | inção       | Distribuído em<br>Último movime | 12/07/2022<br>nto: 08/09/ | 2<br>2022 12:41 - | - Juntada de | e Petição | o de |   |
| Comarca de Resende                      | 1 |                   |                                  |             | petição                         |                           |                   |              |           |      |   |

Figura 54 – Acervo.

Nesta tela, para visualizar os autos do processo clique sobre o **Número do processo**, ou ainda, no ícone **I**.

|   | EXPEDIENTES NOVO PROCESSO               | C | ONSULTA PROCESSOS | PETICIONAR              | HABILITAÇÂ | ÓO NOS AUTOS                    | PUSH                     | ACERVO            | MINHAS F   | PETIÇÕES  | 5  |   |
|---|-----------------------------------------|---|-------------------|-------------------------|------------|---------------------------------|--------------------------|-------------------|------------|-----------|----|---|
|   | Pesquise por número de Q                | 2 | Comarca de        | Resende <b>&gt;</b> Cai | ixa de ent | rada                            |                          |                   | 0          | 2         | ΨĒ | Q |
| - | <ul> <li>Comarca de Itatiaia</li> </ul> | 1 | Processos         |                         |            |                                 |                          |                   |            |           |    |   |
|   | 🗆 🏠 Caixa de entrada                    | 1 |                   | CCPImat 080             | 1843       | /1ª Vara Crimin                 | al da Com                | arca de Rese      | ende       |           |    |   |
| ; | > Comarca de Maricá                     | 1 | PETICIONAR        | Abandono de fu          | inção      | Distribuído em<br>Último movime | 12/07/202<br>nto: 08/09/ | 2<br>2022 12:41 - | Juntada de | e Petição | de |   |
| ; | Comarca de Resende                      | 1 |                   |                         |            | petição                         |                          |                   |            |           |    |   |

Figura 55 - Autos Digitais.

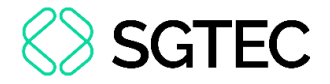

#### 9. Aba Minhas Petições

Na aba Minhas Petições serão listadas todas as petições juntadas pelo usuário no

sistema.

Para realizar uma consulta, preencha o campo Número do processo e, em seguida,

|             | •             |                    |             |                 |            |                        |        |
|-------------|---------------|--------------------|-------------|-----------------|------------|------------------------|--------|
| EXPEDIENTES | NOVO PROCESSO | CONSULTA PROCESSOS | PETICIONAR  | HABILITAÇÃO NOS | AUTOS PUSH | ACERVO MINHAS PETIÇÕES |        |
| Número do p | rocesso       | ]                  | Identificad | lor Processo    | Documento  | Tipo de Documento      | Ações  |
|             | 8 19          |                    | 20718471    | 0800290-        | Peticão    | Peticão                | C<br>C |
| PESQUI      | SAR LIMPAR    |                    | 20110411    |                 | 1          | i ouşuo                | 1      |
|             |               |                    | 20716774    | 0800296-        | Intimação  | Intimação              | Ľ      |
|             |               |                    |             |                 |            |                        |        |

Figura 56 - Aba Minhas Petições.

Ao lado direito, serão listados todos documentos juntados no <u>processo pesquisado</u>. Para **Visualizar** o documento juntado, clique no ícone  $\mathbb{E}$ .

| EXPEDIENTES NOVO PROCESSO CC | DNSULTA PROCESSOS PI | ETICIONAR | HABILITAÇÃO NOS AUTOS | PUSH      | ACERVO MINHAS PETI | ÇÕES                 |
|------------------------------|----------------------|-----------|-----------------------|-----------|--------------------|----------------------|
| Número do processo           | Identificador        | Processo  |                       | Documento | Tipo de Documento  | Ações                |
| 080025 202 8 19 003          | 20716774             | 0800296-  | ĺ.                    | Intimação | Intimação          | ☑ 🔒                  |
| PESQUISAR LIMPAR             | 20716773             | 0800296-  |                       | Citação   | Citação            | 2                    |
|                              |                      |           |                       |           | 2 re:              | sultados encontrados |

Figura 57 - Minhas Petições.

#### clique em **Pesquisar**.

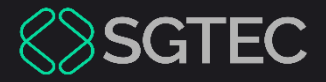

### **DÚVIDAS?**

#### Entre em contato com o nosso Atendimento:

SGTEC.ATENDIMENTO@TJRJ.JUS.BR

ATENDIMENTO POR TELEFONE (21) 3133-9100